## How to upgrade firmware for Hikvision IPC & NVR?

- 1. Install SADP tool on your computer and find the NVR IP address.
- 2. Logon to NVR web page and find the below interface to upgrade firmware.

|           |                               | Live View Play                                                                                                    | /back Picture             | Configuration     | 1      |                                                                                                   |  |
|-----------|-------------------------------|----------------------------------------------------------------------------------------------------|---------------------------|-------------------|--------|---------------------------------------------------------------------------------------------------|--|
|           | System                        | Upgrade & Maintenance                                                                                                    | Sline Upgrade Log         | Diagnose          |        |                                                                                                   |  |
|           | System Settings               | Reboot                                                                                                    |                           |                   |        |                                                                                                   |  |
|           | Maintenance 2                 | Reboot                                                                                                    | Reboot the device.        |                   |        |                                                                                                   |  |
|           | Security<br>Camera Management | Default                                                                                                    |                           |                   |        |                                                                                                   |  |
|           | User Management               | ement Reset all the parameters, except the IP parameters and user information, to the default settings.                                                                |                           |                   |        |                                                                                                   |  |
| O         | Network                       | Default                                                                                                    | Restore all parameters to | default settings. |        |                                                                                                   |  |
| <u>Q.</u> | Video/Audio                   | Export                                                                                                    |                           |                   |        |                                                                                                   |  |
| 14        | Image                         | Device Parameter                                                                                                    | s                         |                   |        |                                                                                                   |  |
| ▤         | Event                         | IP Camera Param                                                                                                    | eters                     |                   |        |                                                                                                   |  |
| 6         | Storage                       | Import Config. File                                                                                                    |                           |                   |        |                                                                                                   |  |
| 63        | VCA                           | Device Parameters                                                                                                    |                           |                   | Browse | Import                                                                                            |  |
|           |                               | Status                                                                                                    |                           |                   |        |                                                                                                   |  |
|           |                               | IP Camera Parameters                                                                                                    |                           |                   | Browse | Import                                                                                            |  |
|           |                               | Status                                                                                                    |                           |                   |        |                                                                                                   |  |
|           |                               | Upgrade                                                                                                    |                           |                   | 4      | 5                                                                                                 |  |
|           |                               | Firmware 🗸                                                                                                    |                           |                   | Browse | Upgrade                                                                                           |  |
|           |                               | Status                                                                                                    |                           |                   |        |                                                                                                   |  |
|           |                               | Note: The upgrading process will be 1 to 10 minutes, please don't disconnect power to the device during the process. The device reboots automatically after upgrading. |                           |                   |        |                                                                                                   |  |
|           |                               |                                                                                                    |                           |                   | Please | se click here to download and install the plug-in. Close the browser when installing the plug-in. |  |